MON COMPTE AMELI

# L'espace personnel qui me rend service

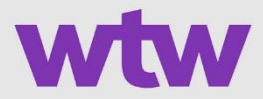

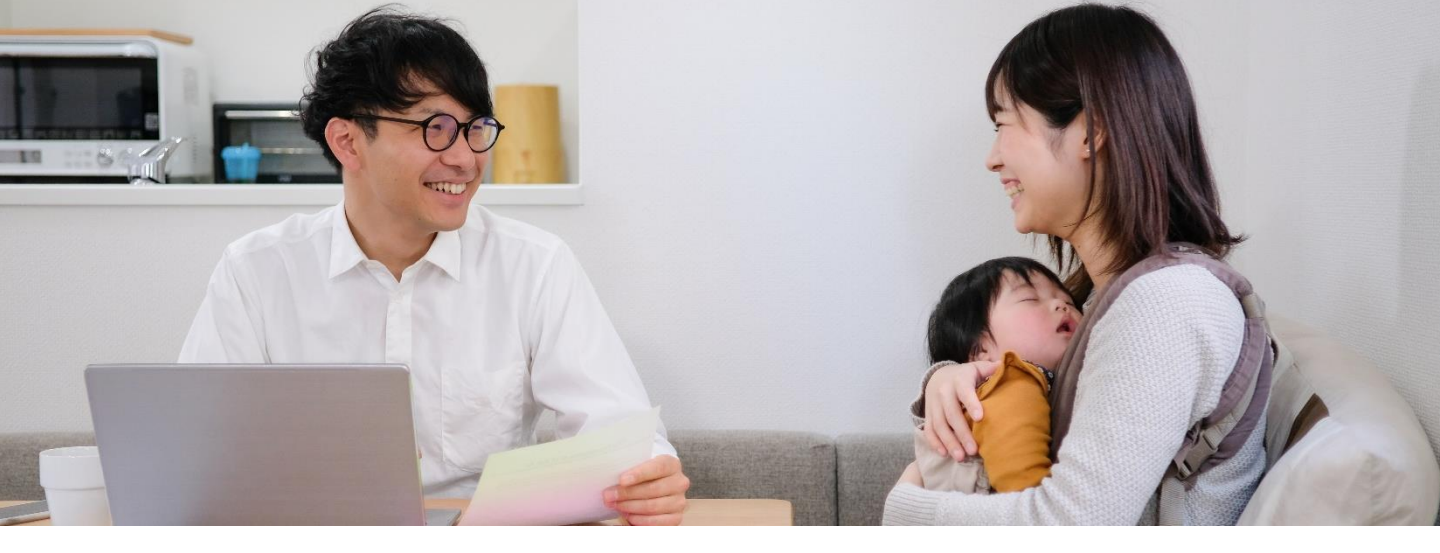

### Créez votre compte Ameli en quelques étapes !

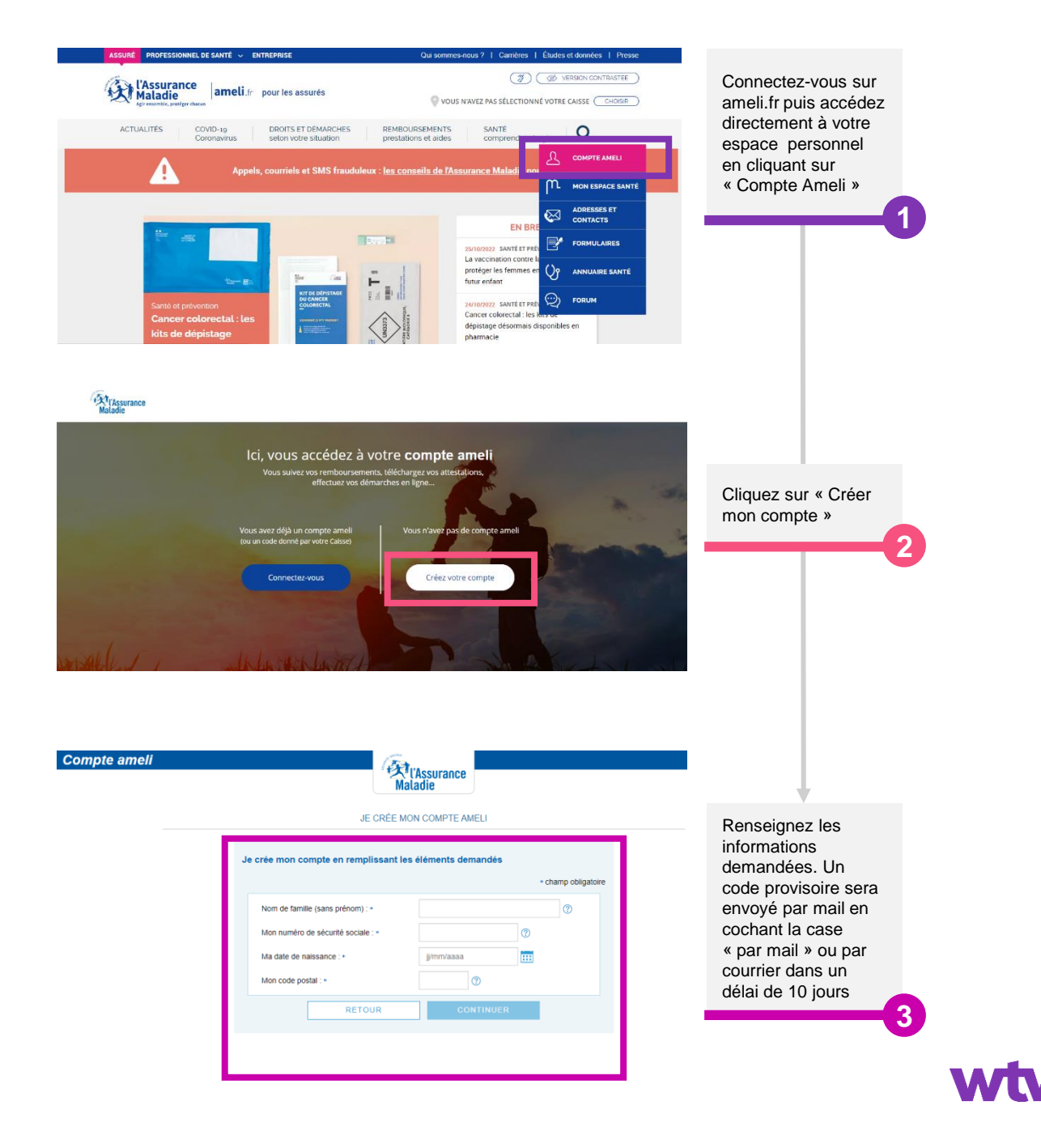

### **Votre compte Ameli**

Sur votre compte Ameli vous pouvez :

![](_page_2_Figure_2.jpeg)

Suivre vos remboursements

![](_page_2_Picture_4.jpeg)

Télécharger vos Attestations

![](_page_2_Picture_6.jpeg)

Obtenir votre carte européenne

![](_page_2_Picture_8.jpeg)

Déclarer votre nouvelle adresse

![](_page_2_Picture_10.jpeg)

Contacter votre Caisse Primaire d'Assurance Maladie (CPAM) par e-mail

![](_page_2_Picture_12.jpeg)

Commander votre carte vitale

Et bien d'autres choses !

![](_page_2_Picture_15.jpeg)

![](_page_2_Picture_16.jpeg)

![](_page_3_Picture_0.jpeg)

#### Téléchargez votre attestation en ligne

Vous souhaitez obtenir une attestation de droits pour justifier de vos droits à l'Assurance Maladie ?

Simple et rapide !

Obtenez votre attestation en 2 clics via :

- Le raccourci de la page d'accueil « mes démarches en 2 clics »
- Ou la rubrique Mes démarches/télécharger mon attestation de droits

Sélectionnez le bénéficiaire concerné et cochez si nécessaire une des options complémentaires puis validez votre demande pour obtenir et télécharger votre attestation.

## Merci de transmettre votre attestation à votre service RH pour compléter votre adhésion.

![](_page_3_Picture_9.jpeg)

![](_page_4_Picture_0.jpeg)

WILLIS TOWERS WATSON France, Société de courtage d'assurance et de réassurance

Siège Social : Tour Hekla 52 Avenue du Général de Gaulle 92800 Puteaux. Tél : 01 41 43 50 00. Télécopie : 01 41 43 55 55. https://www.wtwco.com. Société par actions simplifiée au capital de 1 432 600 euros. 311 248 637 RCS Nanterre. N° FR 61311248637. Intermédiaire immatriculé à l'ORIAS sous le n° 07 001 707 (http://www.orias.fr).

Intermediaire immatricule a FORIAS sous le n° 07 001 707 (http://www.orias.fr). Willis Towers Watson France est soumis au contrôle de l'ACPR (Autorité de Contrôle Prudentiel et de Résolution) 4 Place de Budapest. CS 92459. 75436 PARIS CEDEX 09

![](_page_4_Picture_4.jpeg)